# Відсутності в IServ

## Як увійти в IServ?

- Перейдіть на: www.rs-kennedy.de/iserv
- Введіть своє ім'я користувача (ваше ім'я користувача це ваша електронна адреса, з якою ви зареєструвалися).
- Введіть свій пароль (пароль ви вибрали самостійно).
- Натисніть "Увійти".

### Що таке відсутності?

- Якщо ваша дитина не може прийти до школи.
- Наприклад: хвороба, візит до лікаря, важлива сімейна справа.

### Як повідомити про відсутність?

- Увійдіть в IServ (як описано вище).
- Натисніть "Відсутності".
- Виберіть "Додати".
- Вкажіть:
  - Яка дитина
  - З якого по яке число
  - Причина (коротко поясніть)
- Натисніть "Зберегти".

### Важливо знати:

- Повідомляйте про відсутності якомога раніше.
- При тривалій відсутності: поговоріть з класним керівником.
- Питання? Зверніться до шкільного секретаріату.
- Якщо ваша дитина знову здорова, дайте їй письмове вибачення в перший день повернення до школи.

# Батьківські листи в IServ

## Як увійти в IServ?

- Перейдіть на: www.rs-kennedy.de/iserv
- Введіть своє ім'я користувача (ваше ім'я користувача це ваша електронна адреса, з якою ви зареєструвалися).
- Введіть свій пароль (пароль ви вибрали самостійно).
- Натисніть "Увійти".

## Що таке батьківські листи?

- Важливі повідомлення від школи до вас.
- Наприклад: інформація про шкільні заходи, зміни в шкільному розкладі.

### Як читати батьківські листи?

- Відкрийте IServ (як описано вище).
- Натисніть "Батьківські листи".
- Натисніть на заголовок, щоб відкрити та прочитати.
- У верхньому правому куті ви знайдете кнопку "Перекласти". Тут ви можете перекласти батьківський лист на іншу мову.

# Як підтвердити, що я прочитав батьківський лист?

- Прочитайте батьківський лист повністю.
- В кінці листа ви знайдете можливість надіслати відповідь (тільки якщо вчитель встановив цю опцію).
- Натисніть "Надіслати".
- Ви побачите підсумок вашого повідомлення.

### Важливо знати:

- Читайте батьківські листи своєчасно.
- Якщо у вас є питання щодо змісту, зверніться до класного керівника або шкільного секретаріату.
- Зберігайте важливу інформацію з батьківських листів.

# Батьківські збори в IServ

## Як увійти в IServ?

- Перейдіть на: www.rs-kennedy.de/iserv
- Введіть своє ім'я користувача (ваше ім'я користувача це ваша електронна адреса, з якою ви зареєструвалися).
- Введіть свій пароль (пароль ви вибрали самостійно).
- Натисніть "Увійти".

### Що таке батьківські збори?

- Дні, коли ви можете поговорити з вчителями про вашу дитину.
- Ви можете задавати питання та отримувати інформацію.

### Як зареєструватися на батьківські збори?

- Відкрийте IServ (як описано вище).
- Натисніть "Батьківські збори" і потім "Забронювати зустріч".
- Виберіть вчителя, з яким ви хочете поговорити.
- Натисніть на бажаний час, поставте галочку біля імені вашої дитини і натисніть "Забронювати".
- Натисніть внизу праворуч "Забронювати".

### Як змінити або видалити зустріч?

- Поки триває період бронювання, ви можете змінювати свої заброньовані зустрічі.
- Відкрийте IServ (як описано вище).
- Натисніть "Батьківські збори".
- Натисніть "Забронювати зустріч".
- Виберіть вчителя, з яким ви хочете поговорити.
- Знайдіть свою заброньовану зустріч.
- Натисніть "Видалити".
- Натисніть на новий бажаний час і поставте галочку біля імені вашої дитини.
- Натисніть "Забронювати".
- Натисніть внизу праворуч "Забронювати".

#### Важливо знати:

- Бронюйте зустрічі завчасно, оскільки популярні часи швидко розбирають.
- Запишіть дату і час вашої зустрічі.
- Приходьте вчасно на зустріч.
- Якщо ви не можете прийти: будь ласка, скасуйте або змініть зустріч завчасно.